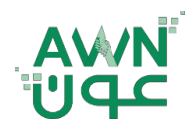

ـة .. لـصـحــــة وطـ

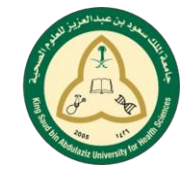

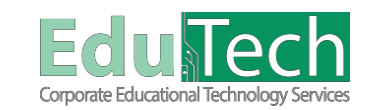

Guide Reference:

ET-AWN-205

Version 4

# **Notifications**

0 01 -

### How to Edit your Notification Settings:

You can select which notification types you receive and the methods used to deliver them to you.

There are 2 ways to reach the Edit Notification Settings page:

#### A. From My Institution Tab:

- 1. Click on the Notifications Dashboard tab.
- 2. Select Edit Notification Settings button.

|                                          |                                   | L Fahat Sala 2 ♥ (5)<br>My Institution Strategic Plan 2016-2021 |
|------------------------------------------|-----------------------------------|-----------------------------------------------------------------|
| 1 My Institution Notifications Dashboard |                                   |                                                                 |
| Add Module                               |                                   | Personalize Page 11                                             |
| To Do                                    | × Alerts                          |                                                                 |
| 2                                        | Edit Notification Settings        |                                                                 |
| What's Past Due<br>All Items (0)         | Actons v Pest Due Actons v        |                                                                 |
| What's Due                               | Actions v Retention Center Alerts |                                                                 |
|                                          |                                   |                                                                 |

#### B. From the Global Navigation Menu:

- 1. Click on the Updates icon (The alarm clock icon), to view and edit notification settings.
- 2. Click on the Show/Hide Notifications button in the upper right hand corner of the screen.
- 3. Click on the View Notifications Settings link.

|                                        |                                                                                                |              | My In Tools                             |                               |
|----------------------------------------|------------------------------------------------------------------------------------------------|--------------|-----------------------------------------|-------------------------------|
| My Institution Notifications Dashboard |                                                                                                |              | Change Te                               | ext Size                      |
| Add Module                             |                                                                                                |              | High Cont<br>Personal I<br>Edit Notific | nformation<br>cation Settings |
| ∀ Tools                                |                                                                                                | ™ My Courses | Lug Notificatio                         | ns Dashboard                  |
| ۵                                      |                                                                                                |              |                                         | 🚨 Fahad Talal 🔹 🖒             |
|                                        |                                                                                                |              | My Institution Strateg                  | pic Plan 2016-2021            |
| B AI                                   | Gourse Announcement<br>Course Announcement — Health Asseament<br>Class Cancellation Open Dumas | _            | My Institution Strateg                  | jic Plan 2016-2021            |
|                                        | Gourse Announcement                                                                            |              | My institution Strateg                  | pe Plan 2016-2021             |

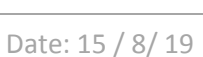

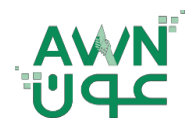

ـــة .. لـصـحــــة وطـ

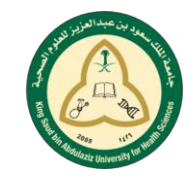

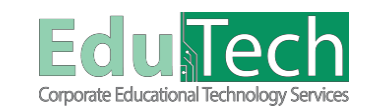

Guide Reference:

ET-AWN-205

Version 4

## Once you've reached the Edit Notification Settings page:

1. Select the link for **Courses I am taking** under **Bulk Edit Notification Settings** to change notification settings for all courses at once.

\_\_ام\_\_

- Under Settings, select how your notifications are delivered by selecting the check box at the top of a column or by selecting check boxes for individual tools or features. <u>Remove the</u> <u>check mark</u> for any notification that you do not wish to receive.
  - **On/Off:** Check the checkboxes in this column to turn notifications for each item on or off.
  - Notification: A list of events that generate notifications will appear in this column.
  - **Dashboard:** Use the checkboxes to enable or disable notifications within the Blackboard Interface.
  - **Mobile:** Use the checkboxes to enable or disable alerts for individual notifications within the Blackboard Student or Instructor app.
- 3. After making your notification selections, click **Submit**.

| Edit Notification Settings                                                                                                    |                                                                                                    |                                                                                                    |                                                                                                    |  |  |
|----------------------------------------------------------------------------------------------------|----------------------------------------------------------------------------------------------------|----------------------------------------------------------------------------------------------------|----------------------------------------------------------------------------------------------------|--|--|
| Edit Notification                                                                                                    | Settings                                                                                                    |                                                                                                    |                                                                                                    |  |  |
| 🔥 indicates settings have                                                                                                    | been changed from default values                                                                                                    |                                                                                                    |                                                                                                    |  |  |
| Edit General Settings<br>Define general notification settings, such as email format and reminder schedule, for courses and organizations. |                                                                                                    | Bulk Edit Notification Settings<br>ns. Select the set of courses or organizations to update and change the | Bulk Edit Notification Settings<br>Select the set of courses or organizations to update and change the notification settings for them in one step. Higher<br>select the set of courses or organizations to update and change that notification in the timeliest fashion. |  |  |
| Edit Individual Course<br>View the current notification                                                                                   | Settings<br>settings for courses in which you are enrolled. Make changes to the notification s                                      | Courses I am teaching                                                                                      |                                                                                                    |  |  |
| tor a specific course.                                                                                                    | 100 million (1997)                                                                                                    | Euri manuda Organization Settings                                                                          |                                                                                                    |  |  |
| Change Settings                                                                                                    |                                                                                                    |                                                                                                    |                                                                                                    |  |  |
| Select a set of courses or organization:<br>all the selected Courses and Organizat                                                        | to change their notification settings. Select or clear the boxes adjacent to each type of notifica<br>ions. More notification help. | tion. Higher priority notifications should be sent with a method that will deliver that notifica           | tion in the timeliest fashion. Click <b>Submit</b> to save chan                                                                                                    |  |  |
| All Selected  Items to Select Heath Assessment Invert Selecton Select Al                                                                  | Selected Items                                                                                                    |                                                                                                    |                                                                                                    |  |  |
| NOTIFICATION DESTINATIONS                                                                                                    |                                                                                                    |                                                                                                    |                                                                                                    |  |  |
| Mobile faha                                                                                                    | я                                                                                                    |                                                                                                    |                                                                                                    |  |  |
| ☑ On/Off                                                                                                    | Notification                                                                                                    | 🖉 Dashboard                                                                                                | 🗶 Mobile                                                                                                    |  |  |
| 2                                                                                                    | Announcement Available                                                                                                    | 8                                                                                                    | 2                                                                                                    |  |  |
| ×                                                                                                    | Assignment Available                                                                                                    |                                                                                                    |                                                                                                    |  |  |
|                                                                                                    | Assignment Needs Grading                                                                                                    | × *                                                                                                    |                                                                                                    |  |  |
| 2                                                                                                    |                                                                                                    |                                                                                                    |                                                                                                    |  |  |
| 2<br>2                                                                                                    | Assignment Past Due                                                                                                    | 8                                                                                                    |                                                                                                    |  |  |
| 8                                                                                                    | Assignment Past Due<br>Rinn Naude Gradian                                                                                           | 8                                                                                                    |                                                                                                    |  |  |

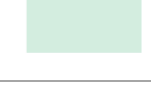